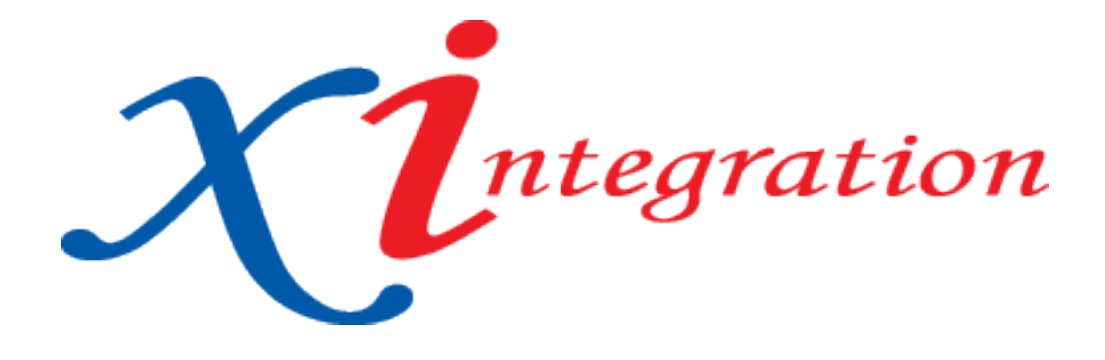

# HOW TO Guide: Setting Up Outlook 2010 and 2013 Exchange

## Version History

| Version | Date       | Changes         |
|---------|------------|-----------------|
| V1.0    | 25/11/2013 | Initial release |
|         |            |                 |
|         |            |                 |

# Table of Contents

| Table of Contents       | i |
|-------------------------|---|
| Important information:  | 1 |
| Setting up Email on PC: | 3 |

# Important information:

- It is recommended that you have your office and windows updates up to date to ensure proper functionality

If you've previously set up email accounts in Microsoft Outlook 2010 or 2013

In the main Outlook window click the File tab. Then click the Add Account button, then continue starting at Step 1 below on page 4.

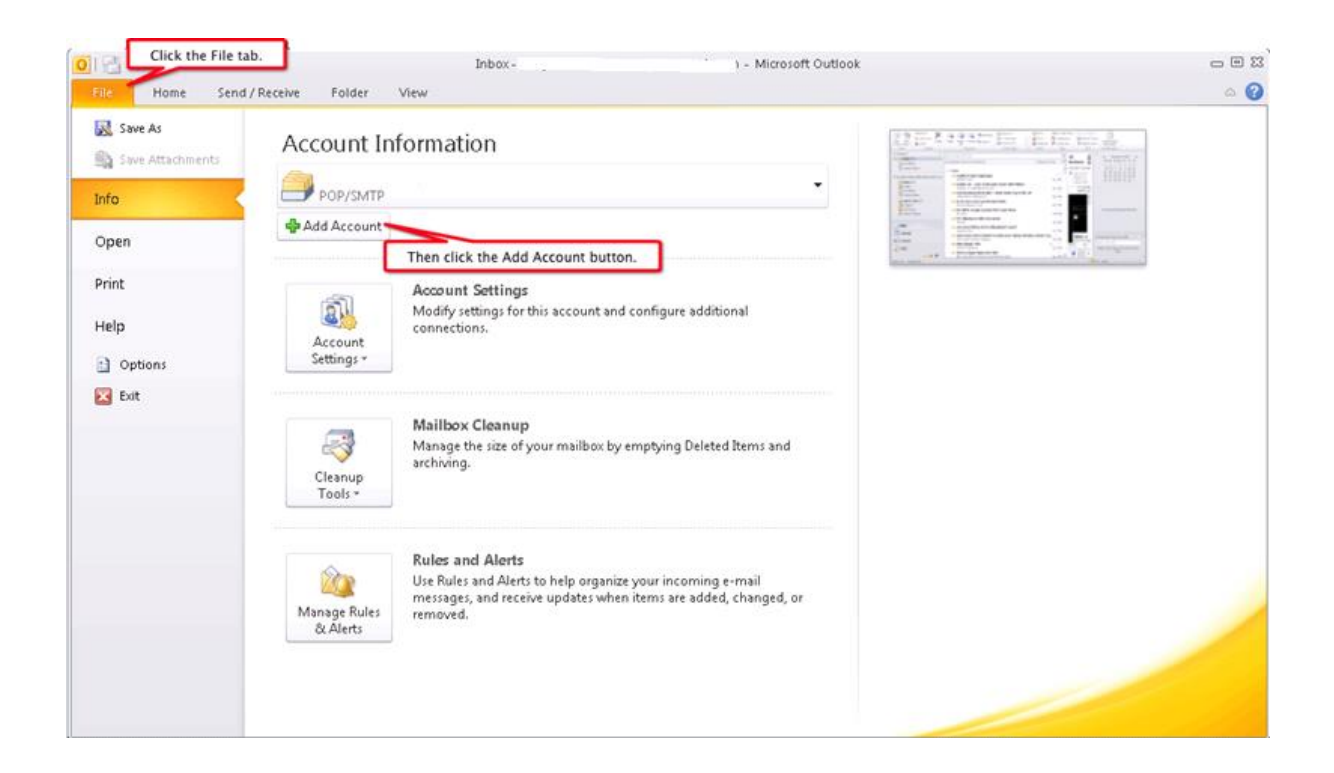

Setting up Email on PC:

If you're opening Microsoft Outlook 2010/2013 for the first time:

Open Microsoft Outlook 2010/2013. You'll see the Microsoft Outlook 2010/2013 Start-up window. Click the Next button.

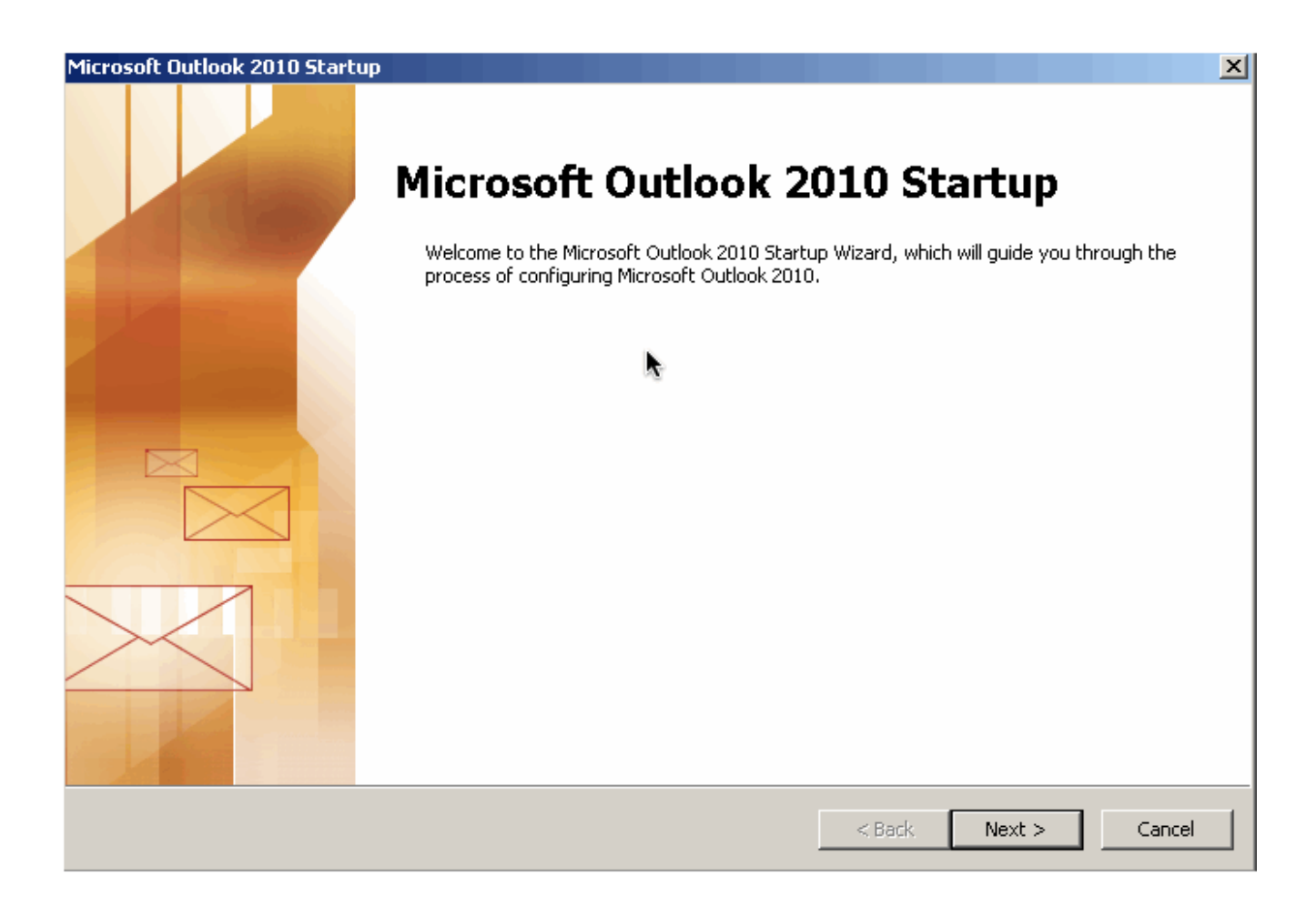

You'll see the Account Configuration window. This window asks if you'd like to configure an E-mail account. Click the Yes button, then click the Next button, then continue starting at Step 1 below.

| Account Configuration                                                                                                    |               | ×      |
|----------------------------------------------------------------------------------------------------|---------------|--------|
| E-mail Accounts                                                                                                    |               | ×      |
| You can configure Outlook to connect to Internet E-mail, Microsoft Exchange, o<br>other E-mail server. Would you like to configure an E-mail account? | r             |        |
| ● Yes<br>○ No                                                                                                    |               |        |
|                                                                                                    |               |        |
|                                                                                                    | < Back Next > | Cancel |

1. You'll see the Auto Account Setup window. Click the button for manually configure server settings or additional server types, then click the Next button.

| Add New Account                          |                                                                 | X       |
|------------------------------------------|-----------------------------------------------------------------|---------|
| Auto Account Setup<br>Connect to other s | erver types.                                                    | ×       |
| C E-mail Account                         |                                                                 |         |
| Your Name:                               | Example: Ellen Adams                                            |         |
| E-mail Address:                          | Example: ellen@contoso.com                                      |         |
| Password:<br>Retype Password:            |                                                                 |         |
|                                          | Type the password your Internet service provider has given you. |         |
| C Text Messaging (9                      | 5MS)<br>e server settings or additional server types            |         |
|                                          |                                                                 | Canal 1 |
|                                          | < Back Next >                                                   |         |

2. You'll see the Choose Service window. Click the button for Microsoft Exchange, then click the Next button.

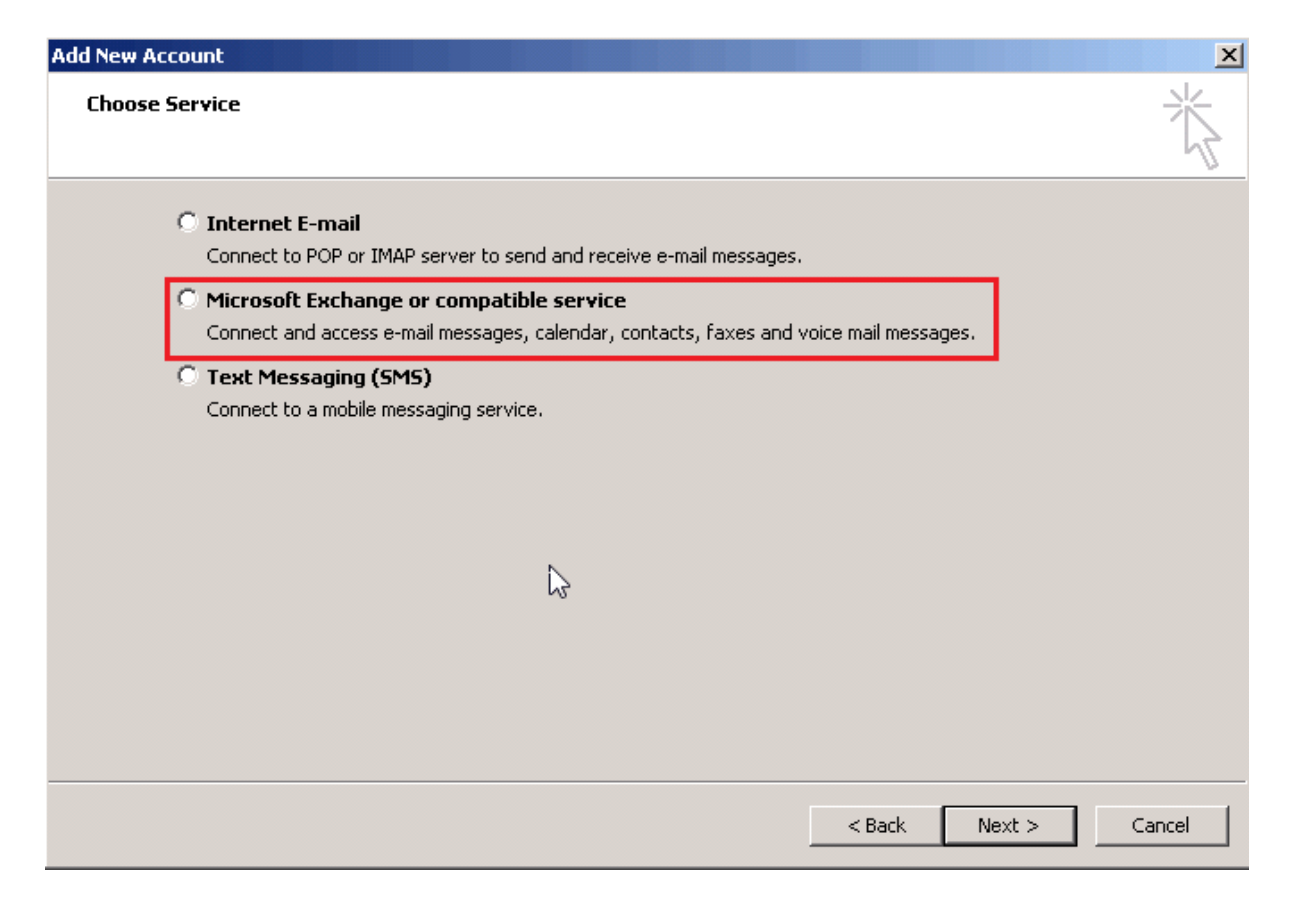

3. In the Server field put **"exchnage.vm.xi.com.au"** 

Username field: Enter you Username your Username will be provided to you and then click the More Settings button

|                                                   | Change Account                                                  | ×               |
|---------------------------------------------------|-----------------------------------------------------------------|-----------------|
| Server Settings<br>Enter the information rec      | uired to connect to Microsoft Exchange or a compatible service. |                 |
| Type the server name for you<br>account provider. | r account. If you don't know the server name, ask your          |                 |
| Server:                                           | EXCHANGE.vm.xi.com.au                                           |                 |
|                                                   | Use Cached Exchange Mode                                        |                 |
| Type the user name for your a                     | account.                                                        |                 |
| User Name:                                        | Check Name                                                      |                 |
|                                                   |                                                                 |                 |
|                                                   |                                                                 |                 |
|                                                   |                                                                 |                 |
|                                                   |                                                                 |                 |
|                                                   |                                                                 |                 |
|                                                   |                                                                 | More Settings   |
|                                                   |                                                                 | The octango III |
|                                                   | < Back Next                                                     | > Cancel        |

4. Click the tab called "Connection" on the top menu and tick the box Connect to Microsoft Exchange using HTTP and click Exchange Proxy Settings...

| Seneral      | Advanced S                                                  | Security               | Connec              | tion         |             |
|--------------|-------------------------------------------------------------|------------------------|---------------------|--------------|-------------|
| Connec       | tion                                                        |                        |                     |              |             |
| Us<br>Ex     | e these setting<br>change when v                            | is when o<br>working o | onnectin<br>ffline: | g to Micr    | osoft       |
| • Cor        | nnect using my                                              | Local Ar               | ea Netwo            | ork (LAN)    |             |
| () Cor       | nnect using my                                              | phone li               | ne                  |              |             |
| () Co        | nnect using Int                                             | ernet Ex               | plorer's o          | r a 3rd p    | arty dialer |
| Modem        |                                                             |                        |                     |              |             |
| He           | e the following                                             | Dial-Up (              | Vetworkir           | na conne     | tion:       |
| 00           | o cho roloming                                              | oldi op i              | accivor na          | ig conno     | 2010011     |
|              |                                                             |                        |                     |              |             |
|              |                                                             |                        |                     | Ŷ            |             |
| P            | roperties                                                   | Add.                   |                     | Ŷ            |             |
| P            | roperties                                                   | Add.                   | ]                   | Ŷ            |             |
| P            | roperties<br>« Anywhere                                     | Add.                   |                     | Ŷ            |             |
| P<br>Outlool | roperties<br>k Anywhere<br>nnect to Micros                  | Add.                   | <br>ange usir       | v<br>ng HTTP |             |
| P<br>Outlool | roperties<br>k Anywhere<br>nnect to Micros<br>Exchange Prox | Add.<br>soft Exch      | ange usir           | y<br>ng HTTP | 1           |

5. Under Connection settings enter exchange.vm.xi.com.au then under Proxy Authentication settings select "Basic Authentication" Then click ok then click ok again.

| Microsoft<br>nesting Re<br>dentity ve<br>select, co | Outlook can communicate with Microsoft Exchange over the Internet by<br>emote Procedure Calls (RPC) within HTTP packets. Select the protocol and the<br>erification method that you want to use. If you don't know which options to<br>ntact your Exchange Administrator. |
|-----------------------------------------------------|----------------------------------------------------------------------------------------------------|
| Connect                                             | on settings                                                                                                    |
| Use this                                            | URL to connect to my proxy server for Exchange:                                                                                                    |
| https://                                            | exchange.vm.xi.com.au                                                                                                    |
| On fa                                               | st networks, connect using HTTP first, then connect using TCP/IP<br>ow networks, connect using HTTP first, then connect using TCP/IP                                                                                                    |
| ST 15                                               |                                                                                                    |
| Proxy au                                            | thentication settings                                                                                                    |
| Proxy au<br>Use this                                | thentication settings<br>authentication when connecting to my proxy server for Exchange:                                                                                                    |

#### 6. Click Check Name

|                                                   | Change Account                                         |            |        | ×             |
|---------------------------------------------------|--------------------------------------------------------|------------|--------|---------------|
| Server Settings<br>Enter the information rec      | uired to connect to Microsoft Exchange or a compatible | service.   |        | N/X           |
| Type the server name for you<br>account provider. | r account. If you don't know the server name, ask your |            |        |               |
| Server:                                           | EXCHANGE.vm.xi.com.au                                  |            |        |               |
|                                                   | Use Cached Exchange Mode                               |            |        |               |
| User Name:                                        |                                                        | Check Name |        | More Settings |
|                                                   |                                                        | < Back     | Next > | Cancel        |

Enter your username that was provided and the password and tick Remember my Credentials then click on ok then Next,

| ۲                         | Windows Security                           | x |
|---------------------------|--------------------------------------------|---|
| Mail Appl<br>Connecting t | ication<br>to bparamboukis                 | _ |
| P                         | User name Password Remember my credentials |   |
|                           | OK Cancel                                  |   |

## 7. Click Finish and open your Outlook client

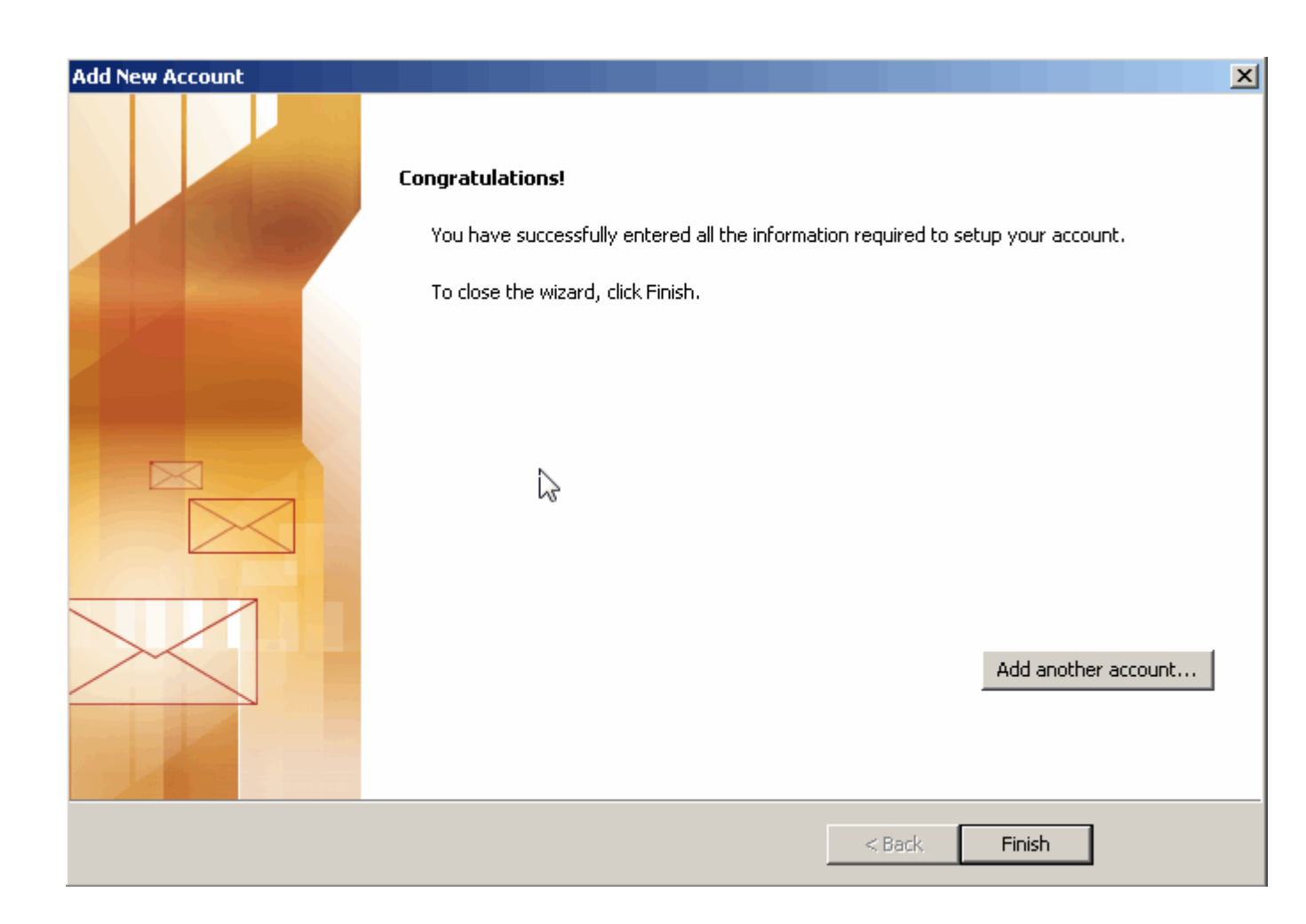

DONE!